## Satoshi FX x Raze Markets Registration Guide

Good to have you in the journey of joining the Satoshi FX team of profitable, passive traders. In the following document we present a detailed explanation on how to create an Satoshi FX x Raze Markets Trading account ready to be managed.

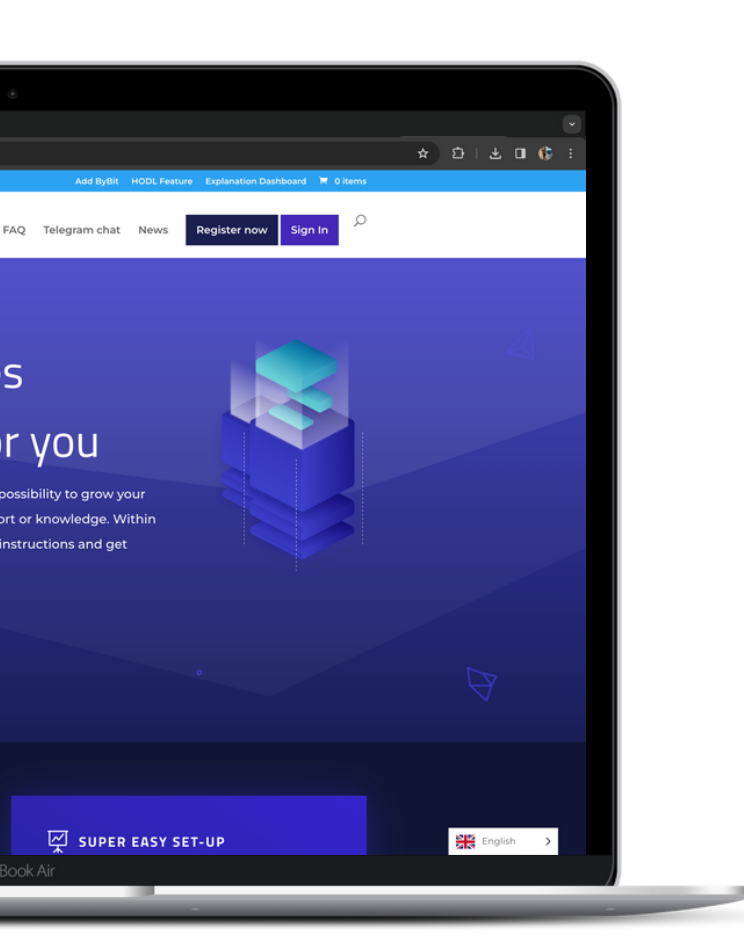

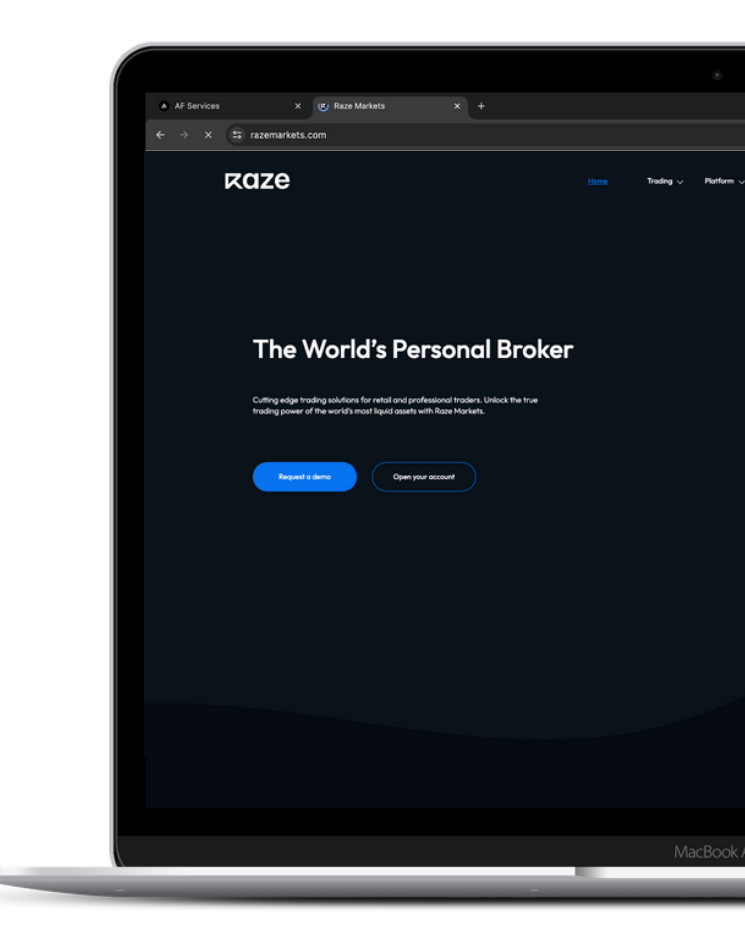

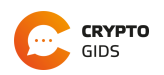

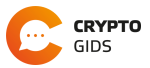

- 2 Fill in your personal details and click

| continue' |                                                       |
|-----------|-------------------------------------------------------|
|           |                                                       |
|           | <ul> <li>A set of all part of an extension</li> </ul> |
|           |                                                       |
|           |                                                       |
|           |                                                       |
|           |                                                       |
|           |                                                       |
|           |                                                       |
|           |                                                       |
|           |                                                       |
|           |                                                       |
|           | Continue                                              |
|           |                                                       |
|           |                                                       |
|           |                                                       |
|           |                                                       |
|           |                                                       |
|           |                                                       |
|           |                                                       |

- 3 Navigate to your mail.
- 4 Click "Raze Markets | Registration Confirmation".

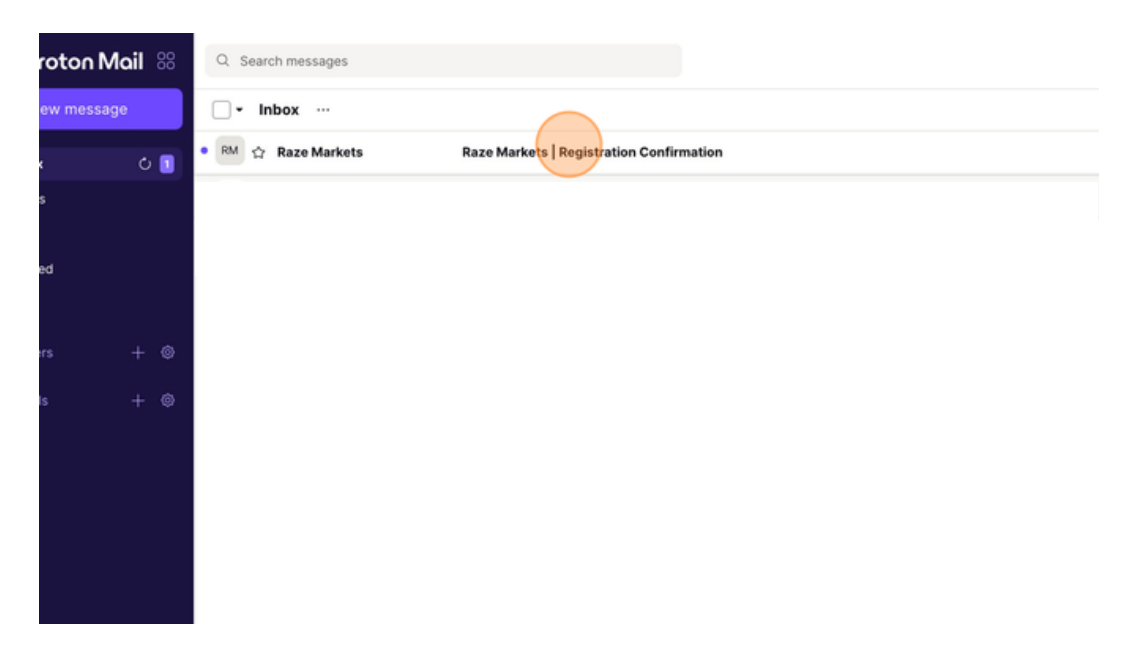

5 Copy the verification code and paste it into Raze Markets.

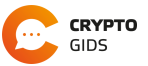

6 Make sure to sign in to your account.

| Not a member? Sign up now!        |  |
|-----------------------------------|--|
| Sign in<br>to access your account |  |
| Email *                           |  |
|                                   |  |
| Sign in                           |  |
| Farast your assaured?             |  |

7 You are now finding yourself on your personal Raze Markets dashboard.

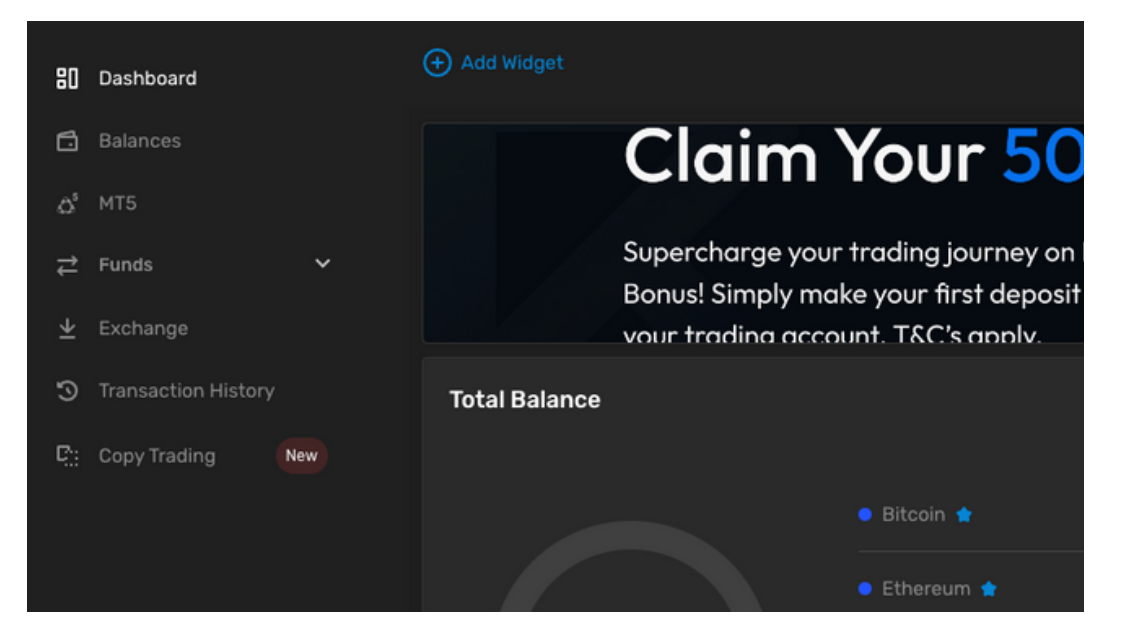

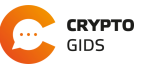

8 Click "Balances"

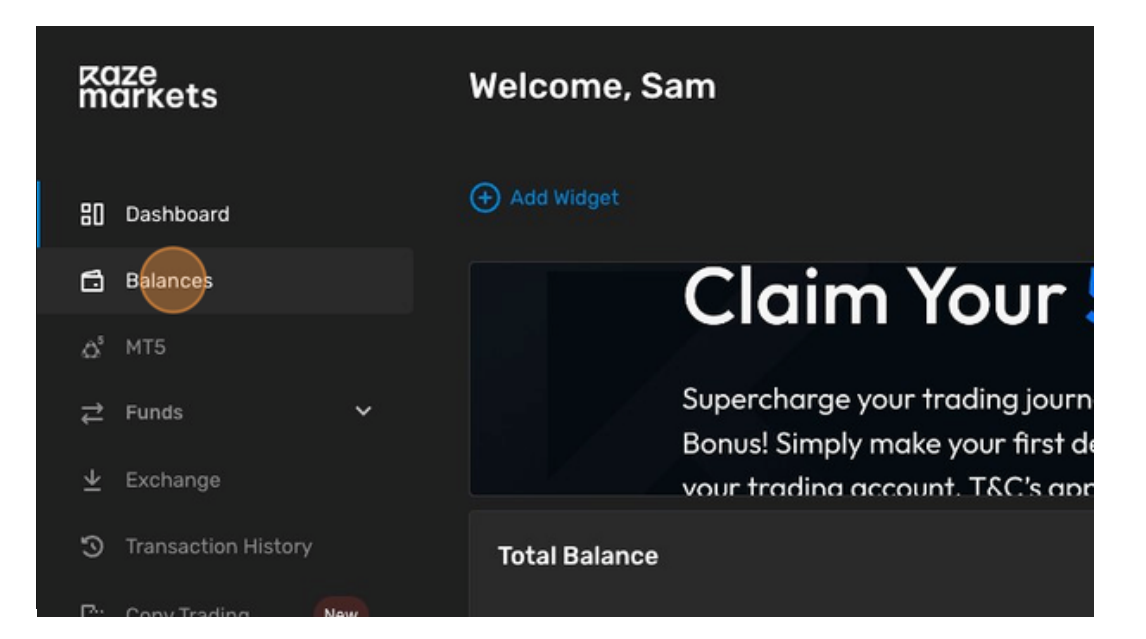

9 Click 'Add Wallet'.

| kaze<br>markets           | Balances                        |                 |
|---------------------------|---------------------------------|-----------------|
| 입 Dashboard               |                                 |                 |
| 🖬 Balances                | 0 000                           |                 |
| <b>∆</b> <sup>5</sup> MT5 |                                 |                 |
| ≓ Funds Y                 | All Favorites Coins Stablecoins |                 |
| <u> ↓</u> Exchange        |                                 |                 |
| Transaction History       | BTC Coins                       | ETH<br>ID 886   |
| 면:: Copy Trading New      | O<br>0 USD On Hold: 0           | O<br>0 USD On H |

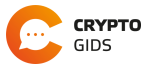

**10** Click on "USD", and proceed to click "Add Balances".

| 80  | Dashboard           |     | Fiat         |              |       |
|-----|---------------------|-----|--------------|--------------|-------|
| G   | Balances            |     |              | E GBP<br>GBP | S USD |
| ది  | MT5                 |     |              |              |       |
| t   | Funds               | ~   |              |              |       |
| ¥   | Exchange            |     | Add Balances |              |       |
| 9   | Transaction History |     |              |              |       |
| C:: | Copy Trading        | New |              |              |       |
|     |                     |     |              |              |       |
|     |                     |     |              |              |       |
|     |                     |     |              |              |       |

11 Click "USD".

|               | Coins       | ETH<br>ID 886     |                   | Coins | LTC<br>ID 887 |                   |
|---------------|-------------|-------------------|-------------------|-------|---------------|-------------------|
| old: <b>O</b> | *           | <b>0</b><br>0 USD | On Hold: <b>O</b> | *     | O<br>o usd    | On Hold: <b>O</b> |
| C             | Stablecoins | S USD<br>ID 4852  |                   | Fiat  |               |                   |
| old: <b>O</b> | *           | O<br>o usd        | On Hold: 0        | 습     |               |                   |
|               |             |                   |                   |       |               |                   |
|               |             |                   |                   |       |               |                   |

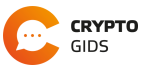

12 Click on "Deposit".

| 0 USD                   |
|-------------------------|
| Available<br>O          |
| On Hold<br>O            |
| 1 Deposit               |
| ≓ Transfer              |
| 😂 Exchange              |
| Transactions See More > |

- 13 Choose your preferred deposit method. Note: to be eligible for the Satoshi FXStrategy, you need a minimum deposit of \$2500.00
- 14 After the deposit has been made, click "PAMM".

| i instory                             |                           |
|---------------------------------------|---------------------------|
| ⊥ Profile                             |                           |
| & IB Portal                           | 0.00 USD<br>Total Balance |
| 🔁 Copy 🛛 💦 😡                          |                           |
| G PAMM                                |                           |
|                                       | 474                       |
| Need help?<br>support@razemarkets.com | E Recent Transactions     |
| Help Centre<br>MT5 Web Platform       | No Transactions Yet.      |

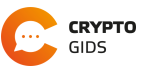

- The latest version of Trading Room is now PAMM PAMM Accounts Add widget O Add widget O Reset Dashbe Claim Your Supercharge your trading jour Bonusl Simply make your first your trading account. T&C's ar Wallets Overview Last Update 2024-02-27 13:30:35
- 15 Click "My Accounts" in the "Copy Trading" section on the old UI.

16 Click "Create New Investment Account".

| Ξ               | Investment            |                      |  |
|-----------------|-----------------------|----------------------|--|
| Ŧ               |                       | 9                    |  |
|                 |                       | USD                  |  |
| 8               |                       | Balance<br>0.0       |  |
| ₽3 <sup>●</sup> |                       |                      |  |
| G               | Create New Investment | Profit Max DD<br>O O |  |
|                 | Account               | Status<br>Subscribed |  |
|                 |                       | Transfer             |  |
|                 |                       |                      |  |

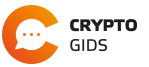

- 17 Create a new investment account with the following inputs.
  - 1. Platform: PAMM Investment Account.
  - 2. Currency: USD
  - 3. Leverage: 100 (Please get in touch if interested to apply higher leverage).

|        | PAMM Inves        | stment Accou        | nt     | ~                           |                |   |
|--------|-------------------|---------------------|--------|-----------------------------|----------------|---|
| stment | Currency *        |                     |        |                             |                |   |
|        | Leverage *<br>100 |                     |        |                             | 50<br><b>)</b> | Ś |
| -      |                   |                     | Cancel | Proceed                     |                |   |
|        |                   |                     |        |                             |                |   |
|        |                   | Status<br>Subscribe |        | Status<br><b>Unsubscrit</b> | bed            |   |
|        |                   |                     |        |                             |                |   |

18 Once you created your Investment account, Click "Transfer".

|                       |                      | 9               |                    | Q | <b>10368</b><br>Client : |
|-----------------------|----------------------|-----------------|--------------------|---|--------------------------|
|                       | (S) USD              | 5 ل             | JSD                |   | ເອ ເ                     |
| (+)                   | Balance<br>0.0       | Balanc          | e                  |   | Balanc                   |
| Create New Investment | Profit Max DD<br>O O | Profit<br>0     | Max DD<br><b>O</b> |   | Profit<br><b>0</b>       |
| Account               | Status<br>Subscribed | Status<br>Unsut | oscribed           |   | Status<br>Unsu           |
|                       | fransfer             |                 | Transfer           |   | Ð                        |
|                       |                      |                 |                    |   | Q                        |

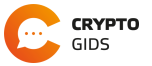

| РАММ                                                 | The latest version of Trading Room is now available. Try new features with modern | n desig |
|------------------------------------------------------|-----------------------------------------------------------------------------------|---------|
| <ul> <li>My Accounts</li> <li>Leaderboard</li> </ul> | Transfer                                                                          |         |
|                                                      | To PAMM Investment Account *<br>0 USD   102973 ·<br>25% 50% 75%                   |         |
|                                                      | Payment Method: This will be transferred to the destination account.              |         |

**19** Transfer your deposited amount into the "PAMM Investment Account".

**20** Click "Transfer".

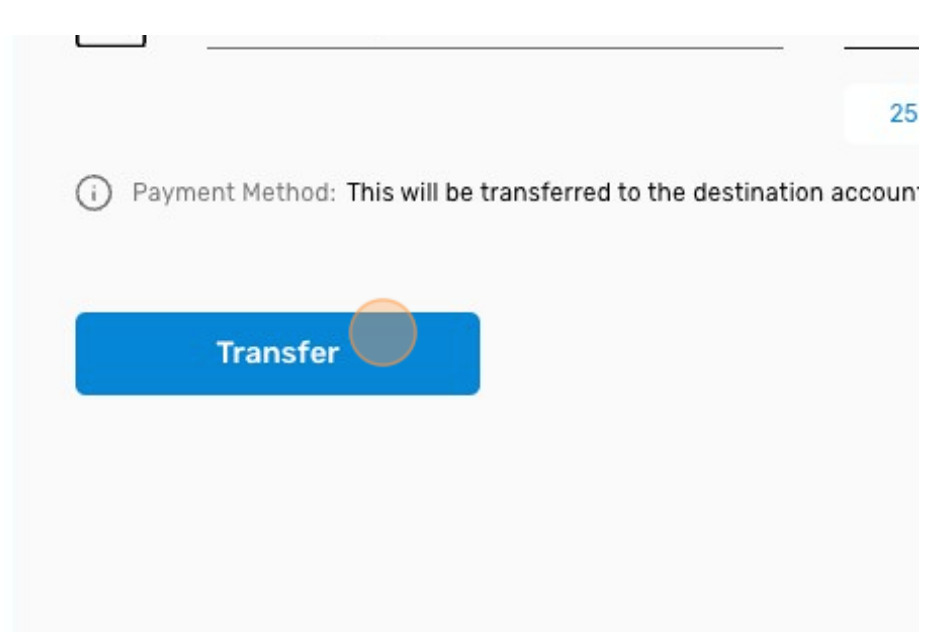

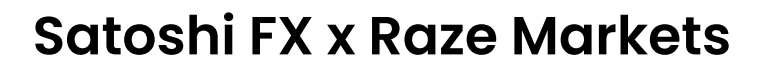

- Charlest version of Trading Room is now available. Try new f

  A

  PAMM

  Image: Stress of the latest version of Trading Room is now available. Try new f

  Image: Stress of the latest version of Trading Room is now available. Try new f

  Image: Stress of the latest version of Trading Room is now available. Try new f

  Image: Stress of the latest version of Trading Room is now available. Try new f

  Image: Stress of the latest version of Trading Room is now available. Try new f

  Image: Stress of the latest version of Trading Room is now available. Try new f

  Image: Stress of the latest version of Trading Room is now available. Try new f

  Image: Stress of the latest version of Trading Room is now available. Try new f

  Image: Stress of the latest version of Trading Room is now available. Try new f

  Image: Stress of the latest version of Trading Room is now available. Try new f

  Image: Stress of the latest version of Trading Room is now available. Try new f

  Image: Stress of the latest version of Trading Room is now available. Try new f

  Image: Stress of the latest version of Trading Room is now available. Try new f

  Image: Stress of the latest version of Trading Room is now available. Try new f

  Image: Stress of the latest version of Trading Room is now available. Try new f

  Image: Stress of the latest version of Trading Room is now available. Try new f

  Image: Stress of the latest version of Trading Room is now available. Try new f

  Image: Stress of the latest version of the latest version of the latest version of the latest version of the latest version of the latest version of the latest version of the latest version of the latest ve
- 21 Click "Leaderboard" in the "PAMM" section.

22 Click "Find by number".

| ×                     | ∮∮ Filters | Return (Total) | Return (7d) | Score    | Q Find by<br>Followers | EN<br>r number<br>aum, usd | ¢         | Ļ | [→ | ALT |
|-----------------------|------------|----------------|-------------|----------|------------------------|----------------------------|-----------|---|----|-----|
| <b>مثلًا</b><br>Risk  |            | 11.0%          | 6.0%        | 94 /100  | 5                      | >10K                       |           |   |    |     |
| <b>مثالًا</b><br>Risk |            | 10.0%          | 7.0%        | 100 /100 | 4                      | >30K                       |           | • |    |     |
| at                    |            | 5.0%           | 7.0%        | 97 /100  | 4                      | >20K                       | $\square$ |   |    |     |

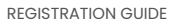

CRYPTO GIDS

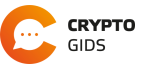

23 Fill in "103624" in the "Account number" section and click "Proceed".

|   | JDOTITRA<br>IRISPAMM<br>>30 Days      | DE                               | a <b>tll</b><br>Risk ∽√ | M-h     | 14.0% | 3.0% | 93 /100 | 5 | ML O<br>ALT |
|---|---------------------------------------|----------------------------------|-------------------------|---------|-------|------|---------|---|-------------|
| Ξ |                                       | Find by<br>Account nur<br>103624 | number<br>mber *        |         |       |      |         |   | >50K        |
| 2 | StrataW∈<br>StrataWealt<br>🍐 >30 Days |                                  |                         | Proceed |       |      |         |   | >20К        |
| Ξ | TRX MULTI<br>TRX MULTI                |                                  |                         |         | 1.0%  | 2.0% |         |   | >50K        |
|   | Stefan Kne                            | eppers                           |                         |         |       |      |         |   | ſ           |

24 Click + Follow

| tics      |                    |               |                          |                    | EN 🔅                             | Û [→        | Ø<br>ALT |
|-----------|--------------------|---------------|--------------------------|--------------------|----------------------------------|-------------|----------|
| own       | Risk<br><b>a11</b> | Trades<br>28  | Equity, USD<br>10,550.41 | Active Si<br>23/02 | Ince (9                          | re ()       |          |
| uity Char | t Strateg          | y Description |                          | Followers          |                                  |             |          |
| 5 Month   | 3 Month            | Month         |                          | Followers<br>5     | Followers Last Week<br>+5 (100%) | айм<br>>10К |          |

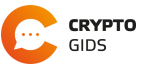

25 Now fill in the subscription code: gpw+T7BHIU/9ayKwyTt7

|                                                                                               | 0   |
|-----------------------------------------------------------------------------------------------|-----|
| Create New Subscription<br>Process will take less than 1 minute                               | ALT |
| To be able to view the page of this master account, you need to provide the subscription code |     |
| Subscription code *                                                                           |     |
| Entered code is not valid Cancel Proceed                                                      |     |
|                                                                                               |     |

26 Click "Proceed".

| <b>3</b> ,              | Create New Subscript           | ion<br>nute                 |            |  |
|-------------------------|--------------------------------|-----------------------------|------------|--|
| To be abl               | e to view the page of this mas | ter account, you need to pr | rovide the |  |
| Subscription<br>gpw+T7B | n code *<br>HIU/9ayKwyTt7      |                             |            |  |
|                         | Cancel                         | Proceed                     |            |  |
|                         |                                |                             |            |  |
|                         |                                |                             |            |  |
|                         |                                |                             |            |  |
|                         |                                |                             |            |  |

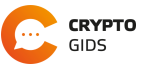

- Volume Fee 0 2\$ ALT Subscription Fee 0\$ (USD / period) Management Fee 0% Apply 🛃 By checking the box you acknowledge and agree to terms and conditions of using copy trading service Ð Subscrit e Cancel Q
- 27 Tick the box and click "Subscribe".

28 Click "Cancel". The deposit has been already made in 'Step 20'.

|   | All time  | You can dep<br>on the Depos | osit funds to your Inve<br>sit page. | r        | 22 +1 (5%)                                |                                      |
|---|-----------|-----------------------------|--------------------------------------|----------|-------------------------------------------|--------------------------------------|
|   |           | Deposit From                |                                      |          |                                           |                                      |
|   |           | 0 USD                       |                                      |          | ~                                         | Fees                                 |
|   |           | Deposit A                   | mount *                              |          | Performance Fee ()<br>(% from net profit) |                                      |
|   | 0         |                             |                                      | Cancel   |                                           | Volume Fee ③<br>(USD/lot)            |
| : |           |                             |                                      |          |                                           | Profit Fee ③<br>(% from profit)      |
|   | 21.1      | 2.23                        | 27.12.23                             | 01.01.24 | 07.01.24                                  | Subscription Fee ③<br>(USD / period) |
|   | Monthly R | leturn                      |                                      |          |                                           | Management Fee ③<br>(% from AUM)     |

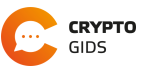

**29** You have successfully subscribed to the Satoshi FX Strategy. There won't be any more work required and everything will passively run on your account.

#### **Change Investor Account Settings**

Want to change something in your investment account? Then you can access your account settings via the following way.

Note: Be careful changing risk. Trading carries high risk and by improving the Risk Ratio you are to make higher profits but also able to lose the factor you apply.

- 1 Go to "PAMM" and click on "My Accounts".
- 2 Click on the left three dots to go to the Investor Account Settings.

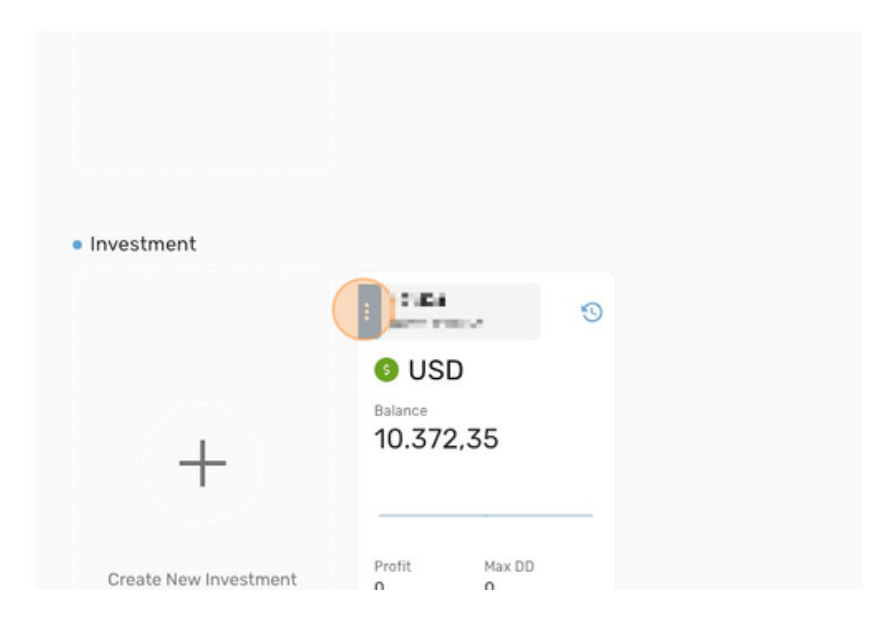

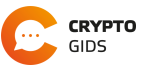

# Thank You.

We are appreciative of your attention and interest in our solution.

We welcome any queries via the contact details provided below:

Email:

Website:

Support@satoshitradingbot.com

www.satoshitradingbot.com